#### 1.Product Introduction

G-Port is a 3-axis gimbal component developed by HEQ for FPV enthusiasts and fixed-wing drone hobbyists. G-port boasts high stability and supports both upright and inverted installations. It is compatible with DJI O3 or CADDX, supports three inputs: mavlink, sbus, and pwm. It is adaptable to various flight platforms. This allows users to quickly assemble their personalized gimbal camera.

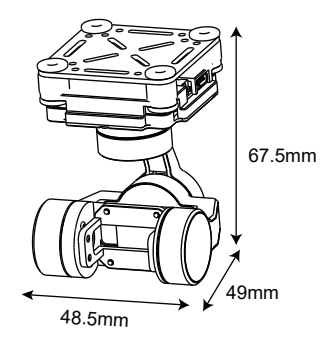

### 2.Parameter List

| Gimbal Parameters       |                                                                                   |  |
|-------------------------|-----------------------------------------------------------------------------------|--|
| Axes                    | Mechanical three-axis                                                             |  |
| Weight                  | 67g                                                                               |  |
| Gimbal Angles           | Pitch:-135° to 45°                                                                |  |
|                         | Yaw: -135° to 135°                                                                |  |
|                         | Roll: -45° to 45°                                                                 |  |
| Supported Control Modes | sbus 、pwm 、mavlink                                                                |  |
| Supported Camera Types  | DJI 03/CADDX<br>Other types camera need to contact the HEQ<br>official to confirm |  |
| Supply voltage          | 12V-18V                                                                           |  |

#### 3.Installation Dimensions(mm)

#### 4.G-Port Interface Definitions

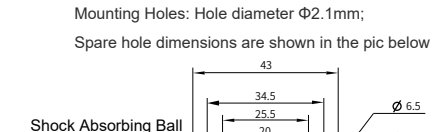

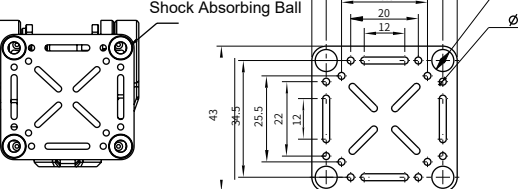

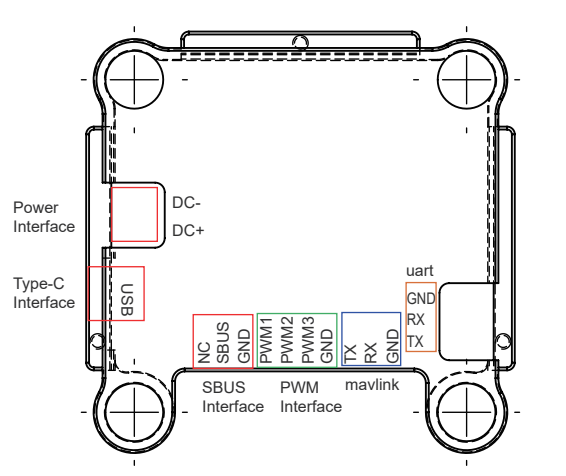

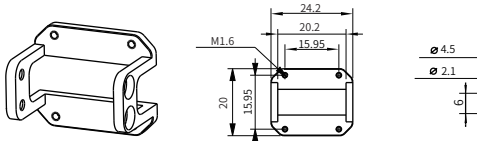

## 5. Gimbal Parameter Adjustment

The product defaults to stabilization mode. If you need to adjust parameters, please go to the HEQUAV official website to download the Assistant software and firmware.

If you cannot install after downloading, please pay attention to whether the computer has a driver installed or the Assistant software is blacklisted by the computer antivirus software.

Note: The Assistant software is only available on WINDOWS system.

#### 6.Assistant Usage Instructions

Open the G-PORT Assistant folder, find "G-PORT.exe", and double-click to open the Assistant software.

| G-PORT Assistant   |                  |        |        |
|--------------------|------------------|--------|--------|
| 名称                 | 修改日期             | 类型     | 大小     |
| styles             | 2024-03-08 10:25 | 文件夹    |        |
| translations       | 2024-03-08 10:25 | 文件夹    |        |
| virtualkeyboard    | 2024-03-08 10:25 | 文件夹    |        |
| D3Dcompiler_47.dll | 2014-03-11 18:54 | 应用程序扩展 | 4077KB |
| HEO G-PORT.exe     | 2024-03-08 10:41 | 应用程序   | 372KB  |

Connect to the computer using a Type-C data cable, select the correct port, set the baud rate to "921600", and click the "Open" button to establish the connection.

| Port<br>COM1 ↓<br>Baud<br>921600 ↓<br>Language(ill ☆)<br>English ↓<br>Open |                                                                       | SBUS Channel Setting           Pith         CH1           Roll         CH2           Yaw         CH3           Home         CH4           HeadLook         CH5           Mode         Speed Mode           Read         Write | PWM Channel Setting           Pish         PishL           Yaw         PishL           Home         PishL           Second Fun         PithL           Mode         Speed Mode           Read         Write | Gimbal Config       FPV MODE <ul> <li></li></ul> |
|----------------------------------------------------------------------------|-----------------------------------------------------------------------|----------------------------------------------------------------------------------------------------|----------------------------------------------------------------------------------------------------|--------------------------------------------------|
|                                                                            | Camera<br>Camera Sering<br>Camera Dommard<br>Read<br>Write<br>Mossage | Torgue setting<br>Pich Max Roll Max Year<br>0 0 0<br>Read Write                                                                                                    | Max Upgrade<br>FilePath: Posse<br>Progress Sant                                                                                                    | adiest the regrand. Based File                   |

Please note that after each adjustment of the parameters, click "Write", and then click "Restart" for the settings to take effect.

Please search "HEQUAV" on social media

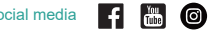

You can view the detailed parameter adjustment tutorial on HEQUAV official social media.

#### 7.Adapt camera

| DJI O3 Version                                      |
|-----------------------------------------------------|
| DJI O3 Air Unit                                     |
| CADDX Version                                       |
| Walksnail Moonlight Kit                             |
| Walksnail Avatar HD Pro Kit                         |
| Walksnail Avatar HD Kit V2                          |
| CADDXFPV Polar Starlight Vista Kit                  |
| CADDXFPV Nebula Pro Vista Kit                       |
| Walksnail Avatar HD Kit V2 (Dual Antannas Version)  |
| Walksnail Avatar HD Pro Kit (Dual Antannas Version) |
| RunCam Link Phoenix HD Kit                          |
| RunCam Link Wasp Kit                                |
| RunCam Link Night Eagle Kit                         |

## Please search "HEQUAV" on social media

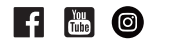

If this document is updated, without further notice

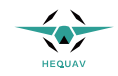

# **G-PORT**

Quick Start Guide

V1.1

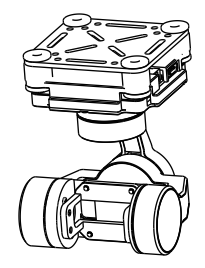

Shenzhen HEQ Intelligent Technology Co.,Ltd.